## **ELK-M1XSLC** M1 Interface kit for Lutron Homeworks QS or Caséta Line

# CASÉTA WIRELESS

#### **APPLICATION:**

The **ELK-M1XSLC** Interface Kit has been enhanced to support Lutron's Homeworks and Caséta products. Interfacing M1 Control to Lutron allows intelligent control of devices in response to security system actions or conditions. The most typical integration devices supported are:Lights, Shades, and Keypad controllers. The level of integration is dependent on which type and model of Lutron devices being implemented.

#### **ELK-M1XSLU SPECIFICATIONS:**

- · Connects to the ELK-M1 Keypad Databus
- Addressable as a TYPE 5 Databus (ID 1-7)
- Operating Voltage: 12 Volts DC Supplied from M1
- Current Draw: 31mA
- Activity/Status LED (Orange)
- Auto-Reset Hardware Watchdog Circuit
- Housing Dimensions: 4.25" x 6.375" x 2.125"
- Circuit Board: 2.75" x 3.95"
- Connects to IP232 via RS232 and null modem (Incl.)
- · Connects to M1 via 4 screw terminals

#### **ELK-IP232 SPECIFICATIONS:**

• Converts RS232 Serial to IP for connection to the IP port on Lutron's QS or Smartbridge Pro Interfaces

Lutron, Homeworks, QS, Caséta Wireless, and Smartbridge Pro are

- · LED Indicators for Power, Link, and Data
- Operating Voltage: 12 Volts D.C. Supplied from ELK-P1216 Power Supply (Incl)
- Current Draw: 135 mA
- Dimensions: 3.85" L x 1.7" W x 0.93" D

® 2017 Elk Products Inc. All rights reserved.

registered trademarks of Lutron Electronics Co., Inc.

Specifications are Subject to Change without notice.

NOTICE: Drawings, illustrations, diagrams, part numbers, etc. are provided as reference only and are based on equipment available at the time the information was created. All information contained in this document are subject to change without notice.

The extent of integration between Elk Products and Partner Mfgs varies, and there may be situations or limitations beyond Elk's control that make certain desirable features unavailable or unusable. Partner products and/ or protocols, including Elk's may not contain the capabilities or data definitions to permit additional integration beyond what is currently available. Partners may also, at their option, add, modify, or discontinue features or support without notification.

NOTE: The Caséta product family offers temperature solutions using "WiFi thermostats". These are not supported through M1. They can only be controlled through IP using Lutron Caséta smartphone app.

For reasons stated herein, Elk Products makes no warranty that it will be able to integrate all available features or operations, nor does it make any express or implied warranties of fitness for a particular purpose or of merchantability. Refer to Elk's Limited Warranty.

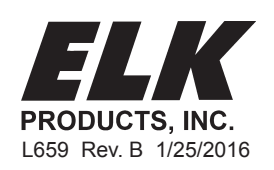

PO Box 100 3266 US Hwy 70 West Hildebran, NC 28637 828-397-4200 828-397-4415 Fax http://www.elkproducts.com

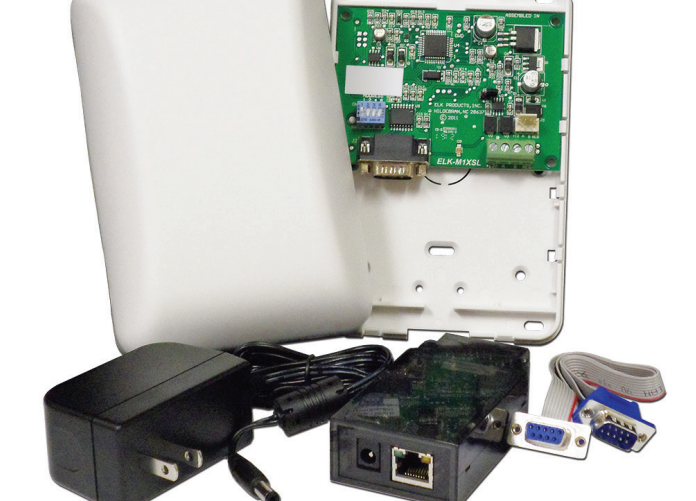

The following components will be needed to integrate Elk to Lutron Caséta Wireless.

- QTY Part Number & Description
- 1 ELK-M1 or M1EZ8 Control
- 1 ELK-M1XSLC Kit
  - Contents of kit:
    - ELK-M1XSLU M1 to Lutron serial interface
    - ELK-IP232 Serial to IP Converter (Firmware version 1.0.18 and later \*\*\*)
    - 9 Pin Serial ribbon cable
    - 9 Pin Null Modem adapter
    - ELK-P1216 Plug-in 12VDC Power Supply
- 1 ELKRP Remote Programming Software. This can be downloaded from Elk Website www.elkproducts.com
- 1 ELK-IP232 Utility Software. This can be downloaded from Elk Website www.elkproducts.com
- 1 Lutron Smartbridge Pro Interface w/plug-in Power Pack

#### ? 1 or more Lutron Caséta Wireless lighting or shade devices

**Overview:** Lutron Caséta devices communicate wirelessly with each other through a central interface called the Lutron Smartbridge. This Smartbridge is also an IP Gateway that connects to the customer's router and ultimately to Lutron's Caséta Cloud services. Lutron supplies iOS and Android smartphone apps that connect to their cloud services and provides the means for operation and setup of the devices. Integration of Caséta to the ELK control requires the special "PRO" version of the Smartbridge (Smartbridge Pro). The ELK-M1XSLU Lutron Interface handles the protocol conversion from ELK to Lutron and the ELK-IP232 creates the IP connectivity with the Lutron Smartbridge.

**Disclaimer:** While Caséta does integrate with temperature solutions like "WiFi Thermostats", these devices are linked directly to the Caséta Cloud services and are only controllable via the smartphone app. They do not communicate through the Smartbridge Pro and therefore do not communicate with ELK. Please be aware that Caséta integration with ELK does not provide any ability for Elk to interface with "WiFi" Thermostats.

Integration Device Capacity: Caséta can host up to 50 total wireless devices. The devices that are currently known to interface with ELK are the Caséta lighting dimmers/switches, Caséta plug-in dimmers, and Caséta Window Blinds/Shades.

**Integration Scene Capacity:** Caséta offers up to 50 total scenes. These scenes are setup via the smartphone apps and stored in the Smartbridge. The M1 integration communicates to the Smartbridge Pro to trigger these scenes or "buttons: as they are referred to in the Lutron integration report.

**Important:** Do not attempt to integrate with Lutron Homeworks using any of Elk's other "standard" serial interface modules. ONLY the ELK-M1XSLC Kit provides the hardware and software for near plug-and-play integration with Lutron Homeworks.

#### 2 - Equipment Setup

#### Please setup the Lutron equipment and devices and have them all working before proceeding.

- 2.1 Turn off the power to all equipment before making any wiring connections.
- 2.2 Wire the M1XSLU to the M1's RS485 data bus. Please follow the recommendations in the M1 Installation book and this manual for wiring the 4 conductors of the data bus (+12V, A, B, and Neg) to the terminals on the M1XSLU. You should never attach more than 2 homerun cables directly to the M1 Control! The preferred way to connect multiple bus devices to M1 is to either daisy chain connect them along each homerun wire, or add a data bus hub device (Elk M1DBH or M1DBHR) in the panel that will support connection of multiple homerun cables.
- 2.3 Wire the IP232 to the M1XSLU using the supplied DB9F to DB9M Serial ribbon cable and DB9M to DB9F Null Modem adapter. DO NOT use an extension or attempt to make this cord any longer! Be sure to mount the M1XSLU and IP232 in close proximity to a wired Local Area Network (LAN) connection.
- 2.4 Wire the IP232 to the LAN using a CAT5 or CAT5 network cable (not supplied). The IP232 converts the serial topology of the M1XSLU into Ethernet (IP) topology allowing integration over IP to the Lutron Caséta Smartbridge Pro interface.
- 2.5 Set the data bus address DIP switches on the M1XSLU to a value between 1 and 7 (see Table 1). Be sure the selected address is not already being used by another Elk serial expander (type 5) device. Each switch has an OFF and On position (binary value 0 or 1). The combination of these switches represents a decimal value between 0 (all Off) and 15 (all On).

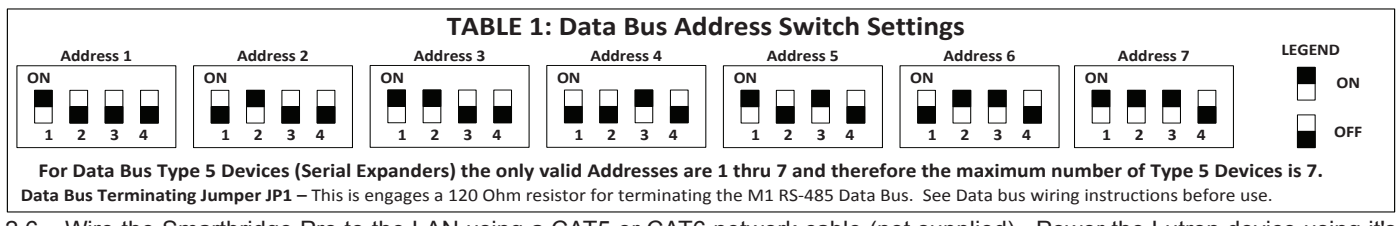

- 2.6 Wire the Smartbridge Pro to the LAN using a CAT5 or CAT6 network cable (not supplied). Power the Lutron device using it's appropriate lower supply.
- 2.7 Wire the ELK-IP232 to the customer's LAN using a CAT5 or CAT6 network cable (not supplied). The IP232 will be powered by the supplied P1216 plug-in AC to DC power supply.
- 2.8 If all wired connections are complete and secure it is now OK to apply power to the M1 Control which also supplies the power to the M1XSLU.
- 2.9 <u>Perform a M1 Bus Module Enrollment to enroll the M1XSLU into the M1 Control.</u> This can be done from a M1 Keypad or the ElkRP Software. From a Keypad access the Installer level programming and select Menu 01-Bus Module Enrollment. Press the right arrow key to start the enrollment. When complete press the right arrow (edit) key to view the results. NOTE: The ELK-M1XSLU shares the same bus type as other serial expanders and will display as a "SerialPExpdr T5" followed by a specific address (Addr) number. Verify the address displayed matches the address selected in step 2.5 above.

Should it ever be necessary to replace a ELK-M1XSLU; set the replacement unit to the same address as the old unit and perform the enrollment process. To permanently remove any data bus device perform the enrollment process AFTER disconnecting the device. This will help avoid a "missing device" trouble condition.

#### **TABLE 2: Diagnostic LED Indicator**

Slow blink (1/2 sec.) = Normal communication with M1.
 Rapid flicker = Discovery Mode. The M1XSLU is synchronizing to collect current lighting data. This is automatically performed upon reboot or power up.

No blink = No communication with M1. Check the wiring with the M1 and that the device has power.

#### 3 - Configuring the IP232 IP Interface

Download and install the IP232 Configuration PC software utility from the ELK website (<u>www.elkproducts.com</u>). A copy of the IP232 instructions is packed with the M1XSLC kit with steps for defaulting, resetting, or updating the IP232 firmware if needed.

- 3.1 Be sure the IP232 is connected to the local area network and is powered by the P1216 plug-in power supply.
- 3.2 Launch the Configuration Utility and click 'Search' to find the IP232 on the customer's local network. The Device Name (blank), MAC Address, and IP Address should appear in the display.

| Device Name | MAC Address       | IP Address   |            |
|-------------|-------------------|--------------|------------|
| IP232       | 00:50:C2-68:81:97 | 192.168.1.50 | Ver. 1.2.0 |
|             |                   |              | Search     |
|             |                   |              |            |

-IMPORTANT: The IP232 Configuration PC Software must be Ver. 1.2.0 or higher.

The IP232 is factory set for DHCP (dynamic) mode whereby it expects to be assigned a non-permanent IP Address from the client's router. DHCP makes it easy to add new devices to a network, however that address may change at some future time. The IP232 can be also assigned to a permanent or STATIC Address. For purposes of interfacing with Lutron the IP232 does not require a STATIC IP Address since it will always be making outgoing connections to the Lutron Smart Bridge Pro. Caution: If the IP232 is unable to obtain a DHCP address from the customer's router, it will fall back to a **STATIC IP Address of: 192.168.0.251**. This address might not be compatible with the customer's network, making it difficult for the Configuration Utility to discover it. Should this occur the most likely problems could be: 1) The client's router is not assigning DHCP addresses, 2) The client's router has reached its limit of available DHCP addresses it can assign, 3) The IP232 may have switched from DHCP mode to STATIC mode. Consult the IP232 manual for steps on how to force the IP232 from STATIC to DHCP mode and vise versa.

The IP232, Lutron Smart Bridge Pro and the PC running the Configuration Utility must each have their own unique IP Address, and each address must be compatible with the Network Subnet Mask and Gateway. For solutions on all of this seek additional help from a knowledgeable network or IT professional.

- 3.3 Once the IP232 is found and displayed in the window, compare the MAC address against the MAC address printed on the label attached to the IP232 to make certain it is the correct IP232.
- 3.4 Click to highlight the found device, then click "Configure" to launch the next screen.

| Hardware version     0.2     Bootloader version     1.0.7     Finaware version     1.0.18       Current DHCP assigned address     192.168.1.50                                                                                                    | Firmware version must be 1.0.18 or higher. See IP232 Install manual for steps on updating.                            |
|----------------------------------------------------------------------------------------------------|----------------------------------------------------------------------------------------------------|
| Device Name       IP232 for Lutron         [Useful for "finding" an IP232 when more than one is connected to the local network]       Baud rate       9600 •         • Use DHCP to obtain an IP Address       Handshaking       None       Locad Settings         • Use a Static IP Address       192.168.1.50       Incoming UDP Packet Data       Save Settings                                                                                                    | Program the IP232 with a name such as: IP232<br>for Lutron.                                                           |
| Default Gateway     192.168.1.1       Port to listen for UDP packets     65535       Restart Device       Outgoing Connections *       When and how to initiate (and close) a connection       1       2       3                                                                                                    | Set the Serial Port settings to: <u>Baud rate</u> 9600,<br><u>Handshaking None.</u>                                   |
| 4       5         6       Femore         The Elk-IP232 is limited to twelve simultaneous TCP connections. They may all be incoming connections, all outgoing, or any combination of both.         Login Prompt and Reply **                                                                                                    | Incoming TCP and Incoming UDP settings are not important for this application.                                        |
| If the remote system requires Prompt for User Name log-in, specify the prompts to look for and the credentials Prompt for Password ror reply with. All characters are significant, and upper/lower-case does Password row Password row Password | Leave the IP232 set to DHCP mode since it is<br>only making an outbound connection to the Lutron<br>Smart Bridge Pro. |

- 3.5 Verify that the Bootloader version is 1.0.7 or higher and that the Firmware version is 1.0.18 or higher. If either of these are older versions it will be mandatory to Update these. The **Bootloader must be Ver. 1.07** or higher and the **Firmware MUST be Ver.1.0.18** or higher in order for the ELK-IP232 to work with the Lutron Smartbridge Pro.
- 3.6 **Outgoing Connection Rules** The IP232 must be setup to make an outgoing IP connection to the Lutron Smart Bridge Pro and keep that connection open at all times. If the connection should ever drop the IP232 will automatically reconnect.

#### TOPOLOGY: ELK-M1 < <u>M1 Databus</u> > ELK-M1XSLU < <u>RS-232</u> > ELK-IP232 < IP > Lutron Smart Bridge Pro

- A. In the Outgoing Connection box click <u>Add New</u> to start the rule wizard.
- B. Enter the **IP Address** of the Lutron Smart Bridge Pro. We highly recommend this to be a Static Address so that the IP232 can be permanently programmed with an Address that it can count on to work. Keep in mind that a DHCP Address may change at some future time. If that should happen then a service call would be necessary to reprogram the new Address into the IP232!

ELK strongly recommends setting the Lutron Smart Bridge Pro to a STATIC IP Address.

Click: "Following power-up or reboot (stays connected indefinitely)"

- C. Enter the Port as 23.
- D. Set the connection type as <u>TCP</u> then click <u>Next</u>.
- E. Q1: When should the unit make this connection?

| Connect to: IP Address<br>Port |                |
|--------------------------------|----------------|
| Using                          | © TCP<br>C UDP |
| Outgoing Connection Rule       |                |
|                                |                |

For instructional purposes ONLY this page shows an IP Address of 192.168.1.157 for the Lutron Smart Bridge Pro.

| tgoi | ing Connection Wizard                                                                                                    |        |
|------|----------------------------------------------------------------------------------------------------|--------|
| Wh   | en should the unit make this connection?                                                                                                    |        |
| • 1  | Following power-up or reboot (stays connected indefini                                                                                                    | tely). |
| 0 1  | When incoming data is detected on the serial port.                                                                                                    |        |
| Out  | tgoing Connection Rule                                                                                                    |        |
| Con  | nnect to 192.168.1.157, Port 23, using TCP                                                                                                    |        |
|      |                                                                                                    |        |
|      |                                                                                                    |        |
|      | Kext → Help Carter Carter | ncel   |

| Outgoing Connection Wizard                                                                                                    |                                                                                                    |  |  |  |  |  |  |
|----------------------------------------------------------------------------------------------------|----------------------------------------------------------------------------------------------------|--|--|--|--|--|--|
| Does the remote system                                                                                                    | Trequire login (username/password)?<br>TS ND<br>compts to look for from the remote<br>ponding username and password to<br>gin Prompt and Reply" area later.<br>P, Port 23, using TCP upon powerup or<br>st -> Help Cancel                                                                                                    |  |  |  |  |  |  |
| <- Back Ne                                                                                                    | Help Lancel                                                                                                    |  |  |  |  |  |  |
|                                                                                                    |                                                                                                    |  |  |  |  |  |  |
| Handware version 0.2 Boothoader<br>Current DHCP assigned address 192.168.1.50                                                                                                    | Version 1.0.7 Finance version 1.0.18                                                                                                    |  |  |  |  |  |  |
| Device Name   IP232 for Lutron<br> Useful for "Indeg" an IP332 when more<br>than one is connected to the local network                                                                                                    | Serial Port Settings<br>Baud rate 9500 •<br>Handshaking None •                                                                                                    |  |  |  |  |  |  |
| C Use DHCP to obtain an IP Address                                                                                                    | Incoming TCP Connections Load Settings<br>TCP Port to accept connections 2101 Save Settings                                                                                                    |  |  |  |  |  |  |
| Subnet Mask 255.255.2<br>Default Gateway 192.168.1.1                                                                                                    | Incoming UDP Packet Data * Update Finnware Port to listen for UDP packets 65535                                                                                                    |  |  |  |  |  |  |
| Outputsing Connections         Market Dense           Undersong how to patient plant charge a connection         Add New Connections           1         connections         Add New Connections           2         connections         Connections           3         connections         Connections           4         connections         Connections           5         Connections         Connections           6         connections         Connections           5         Connections         Connections           6         connections         Connections           7         Connections         Connections |                                                                                                    |  |  |  |  |  |  |
| Outgoing Connections *<br>Whom and how to initiate fand shared a<br>connect to 192.168.100.00, Fork 23, or<br>percent of usersame/parawoid when proc<br>2 3<br>4 4<br>5 The Ells-IP232 is limited to twelve simultaneous<br>connections, all outgoing, or any combination                                                                                                    | mg TTD gram promotions or influent production that the product of the matter states of the states of the states of |  |  |  |  |  |  |

\* Items marked with an asterisk are available only in Firmware version 1.0.12 and later \*\* Items marked with a double asterisk are available in Firmware version 1.0.18 and later

I. Click "<u>YES</u>"

H. Q2: Does the remote system require Login (username/password)?

J. Click <u>Next.</u>

F.

G. Click Next.

- K. Take a moment to review the Outgoing Connection Rule and make sure it looks correct.
- L. When everything is verfied and correct click Done.

3.7 Login Prompt and Reply - The IP232 has the ability to make a telnet connection that is secured with a Username and Password. This is a requirement for connecting to a Lutron Smart Bridge Pro. The IP232 configuration utility allows full customization of the prompts and the responses for these security challenges.

IMPORTANT: The precise wording of each challenge and response must be known and entered into the spaces provided.

Listed below are the default prompts and responses that were known to be used by Lutron at the time this manual was printed.

| Hardware version 0.2 Bootloader version 1.0.7 Firmware version 1.0.18                                                                                                    |                                                                                                    |
|----------------------------------------------------------------------------------------------------|----------------------------------------------------------------------------------------------------|
| Current DHCP assigned address 192.168.1.50                                                                                                    |                                                                                                    |
| Device Name       IP232 for Lutron         [Useful for "finding" an IP232 when more than one is connected to the local network)       Baud rate       9600 •            • Use DHCP to obtain an IP Address        Baud rate       9600 •       Send Settings         [from IP232]            • Use DHCP to obtain an IP Address        Incoming TCP Connections        Incoming TCP Connections        Load Settings         [from Disk]             · Use a Static IP Address        192.168.1.50        Incoming UDP Packet Data        Save Settings         [To Disk]             · Default Gateway         192.168.1.1        Incoming UDP Packet Data        Update Firmware             · Outgoing Connections        • Outgoing Connections        • Add New             · Default for username/password when prompted. Remain connected indefinitely.        Add New | Below are the Login prompts and the<br>replies shown in BOLD.<br>For "Prompt for User Name" enter:<br>login:<br>For "Prompt for Password" enter:<br>password: |
| 2<br>3<br>4<br>5<br>8<br>8<br>8<br>8<br>8<br>8<br>8<br>8<br>8<br>8<br>8<br>8<br>8<br>8<br>8<br>8<br>8<br>8                                                                                                    | For "User Name" replay enter:<br><b>lutron</b>                                                                                                    |
| The Elk-IP232 is limited to twelve simultaneous TCP connections. They may all be incoming connections, all outgoing, or any combination of both. Login Prompt and Reply ** If the remote system requires Prompt for User Name                                                                                                    | For "Password" reply enter:<br>integration                                                                                                    |
| log-in, specify the prompts to<br>look for and the credentials       Prompt for Password         to reply with. All characters<br>are significant, and<br>upper/lower-case does       User Name         matter.       Password                                                                                                    | <u>Note: Password will be hidden unless</u><br><u>the Show box is checked.</u>                                                                                |
| * Items marked with an asterisk are available only in Firmware version 1.0.12 and later<br>** Items marked with a double asterisk are available in Firmware version 1.0.18 and later                                                                                                    | All characters are <u>lowercase</u> .<br>Be sure to include the colon " : " after<br>the login and password entries.                                          |

3.8 The completed configuration should look similar to the above with the exception of the actual IP addresses.

3.9 Click Send Settings (To IP232) to program all of these settings into the ELK-IP232.

3.10 We suggest saving the configuration to hard disk or a thumbdrive for later retrieval. Click Save Settings (To Disk).

3.11 Click Close when done.

#### Configuring Lutron Caséta Devices into M1 Lighting

Each Caséta device is assigned a unique Integration Device ID when setup and programmed. Integration to the ELK-M1 involves mapping these Device IDs to corresponding numbered M1 Light Device locations. See Table 3. M1 Light Device locations that do not have corresponding Lutron Integration Device IDs should be left blank (unprogrammed). Below are the steps for ElkRP programming of M1 Lighting. Select ElkRP > Automation > Lighting.

| TABLE 3: M1 Lighting Devices Mapped to Lutron Caseta |        |                        |        |        |           |        |        |           |        |        |           |
|------------------------------------------------------|--------|------------------------|--------|--------|-----------|--------|--------|-----------|--------|--------|-----------|
| ELK                                                  | PLC    |                        | ELK    | PLC    |           | ELK    | PLC    |           | ELK    | PLC    |           |
| Light                                                | (X-10) | Lutron                 | Light  | (X-10) | Lutron    | Light  | (X-10) | Lutron    | Light  | (X-10) | Lutron    |
| Device                                               | Ref.   | Device ID              | Device | Ref.   | Device ID | Device | Ref.   | Device ID | Device | Ref.   | Device ID |
| 1                                                    | A01    | 1 – Caseta Smartbridge | 14     | A14    | 14        | 27     | B11    | 27        | 40     | C08    | 40        |
| 2                                                    | A02    | 2                      | 15     | A15    | 15        | 28     | B12    | 28        | 41     | C09    | 41        |
| 3                                                    | A03    | 3                      | 16     | A16    | 16        | 29     | B13    | 29        | 42     | C10    | 42        |
| 4                                                    | A04    | 4                      | 17     | B01    | 17        | 30     | B14    | 30        | 43     | C11    | 43        |
| 5                                                    | A05    | 5                      | 18     | B02    | 18        | 31     | B15    | 31        | 44     | C12    | 44        |
| 6                                                    | A06    | 6                      | 19     | B03    | 19        | 32     | B16    | 32        | 45     | C13    | 45        |
| 7                                                    | A07    | 7                      | 20     | B04    | 20        | 33     | C01    | 33        | 46     | C14    | 46        |
| 8                                                    | A08    | 8                      | 21     | B05    | 21        | 34     | C02    | 34        | 47     | C15    | 47        |
| 9                                                    | A09    | 9                      | 22     | B06    | 22        | 35     | C03    | 35        | 48     | C16    | 48        |
| 10                                                   | A10    | 10                     | 23     | B07    | 23        | 36     | C04    | 36        | 49     | D01    | 49        |
| 11                                                   | A11    | 11                     | 24     | B08    | 24        | 37     | C05    | 37        | 50     | D02    | 50        |
| 12                                                   | A12    | 12                     | 25     | B09    | 25        | 38     | C06    | 38        |        |        |           |
| 13                                                   | A13    | 13                     | 26     | B10    | 26        | 39     | C07    | 39        |        |        |           |

- 4.1 Download the free Lutron Caséta Wireless App onto your smartphone. This app communicates with the Lutron Smartbridge Pro over the Internet and becomes the setup and programming tool for the Caséta Wireless devices. After setup this app can generate and email you an Integration Report displaying the Device IDs, Scenes (buttons), etc. This report is necessary for setting up the ELK-M1 to communicate to the Smartbridge Pro. NOTE: The Smartbridge Pro will be assigned Device ID #1. All other devices must be assigned Device IDs #2 through ID #50.
- 4.2 Launch the Lutron Smartphone App and allow it to connect though the internet to the Lutron Smartbridge Pro. For assistance in connecting the smartphone app to the Smartbridge Pro follow the Lutron Instructions or contact Lutron Support. Elk Products cannot assist with this task.
- 4.3 <u>Proceed here ONLY after the Caséta Wireless Devices and Smartbridge Pro have been setup and programmed.</u> On the Lutron Caséta smartphone app press the **3 horizontal bars icon** in the top left corner (the "hamburger menu").

|                | <b>=</b>   | Kings Settings      | Settings Advanced | Advanced Integration    |   | Integration Netwo | rk Settings Save | ٩ | Cancel Lutron Integration Re Send         |
|----------------|------------|---------------------|-------------------|-------------------------|---|-------------------|------------------|---|-------------------------------------------|
| A My Home      |            |                     |                   |                         |   |                   |                  |   | To:                                       |
| + Add a device |            | Time and Location > | Integration       | Teinet Support          |   | DHCP              |                  |   | Cc/Bcc, From: kirk.phillips@elkproduct    |
| € Logout       | E.         | Advanced            |                   | Send Integration Report | > | IP Address        | 192.168.2.147    |   | Subject: Lutron Integration Report        |
| (j) Help       | Devices    |                     |                   | Network Settings        | > | Gateway           | 192.168.2.1      |   | {<br>                                     |
| 🔅 Settings     |            |                     |                   |                         |   | Subnet Mask       | 255.255.255.0    |   | "Devices" : [                             |
|                | Number 2   |                     |                   |                         |   | DNS 1             | 8.8.8.8          |   | {<br>"ID" : 1,                            |
|                |            |                     |                   |                         |   | DNS 2             | 8.8.4.4          |   | "Name" : "Smart Bridge",<br>"Buttons" : [ |
|                | scenes     |                     |                   |                         |   | DNS 3             |                  |   | {     "Name" : "All Bright".              |
|                | 1          |                     |                   |                         |   |                   |                  |   | "Number" : 1                              |
|                | All Bright |                     |                   |                         |   |                   |                  |   | ь<br>{                                    |
|                |            |                     |                   |                         |   |                   |                  |   | "Name" : "Watch Movie",<br>"Number" : 2   |

- 4.4 Choose the **Settings option**, then the **Advanced option**, followed by the **Integration option**.
- 4.5 Turn On the **Telnet Support** by sliding the indicator to the right.
- 4.6 Choose "**Network Settings.** The current IP Address and settings of the Smartbridge will display. The address will most likely be a dynamic (non-permanent) DHCP address. We strongly suggest turning off DHCP and programming a STATIC IP Address instead. This will allow the IP232 to make an outgoing connection to the Smartbridge that will be permanent.

NOTE: If a STATIC IP Address is not setup and the network DHCP server reassigns a new address to the Smartbridge Pro, it will be necessary to make a service call to reprogram the new IP Address in the ELK-IP232.

4.7 Choose "Send Integration Report" and enter an Email Address where you want the integration report to be sent. Hit Send.

Obtaining the Smartbridge Pro Integration Report

- 4.8 Open your received email and retrieve and/or print the report.
- 4.9 Launch the ElkRP Software and open or create an account for this job. If this is an existing account file be sure the ElkRP file and M1 Panel are synchronized with the same data. If in doubt, connect to M1 and select **Receive All** or **Send All**. The intent is to make sure your database and M1 programming are identical.

4.10 Select the Lighting folder from ElkRP > Automation > Lighting to open the Lighting display setup screen.

| Folder Items          | × |          |                 |                     |          |     |      |
|-----------------------|---|----------|-----------------|---------------------|----------|-----|------|
| Account Details       |   | Device   | Name            | Format              | Туре     | Opt | Show |
| 🗄 🧟 Users             |   | 1 (A1)   | Smartbridge Pro | Serial Expander * 💻 | Dimmer _ |     |      |
| + Areas               |   | 2 (A2)   | LR Lamp 1       | Serial Expander * 💻 | Dimmer 🔄 |     |      |
| E Reypads             |   | 3 (A3)   | LR Lamp 2       | Serial Expander * 💻 | Dimmer _ |     | ~    |
| E _ JI Zones (Inputs) |   | 4 (A4)   | Ceiling Spots   | Serial Expander*    | Dimmer _ |     | ~    |
| Wireless Setup        |   | 5 (A5)   | Dining Rm       | Serial Expander* 💌  | Dimmer _ |     | ~    |
| Globale               |   | 6 (A6)   | Flood Lights    | Serial Expander * 💌 | Dimmer _ |     | ~    |
|                       |   | 7 (A7)   | Mechanical      | Serial Expander * 👱 | Dimmer _ |     | ~    |
| +                     |   | 8 (A8)   | Foyer           | Serial Expander*    | Dimmer _ |     | ~    |
| Automation            |   | 9 (A9)   | Kitchen Spot    | Serial Expander * 💌 | Dimmer _ |     |      |
| Tasks                 |   | 10 (A10) | Kitchen Counter | Serial Expander * 💌 | Dimmer _ |     | ~    |
| 🔝 Lighting            |   | 11 (A11) | Mst Bedroom     | Serial Expander *   | Dimmer   |     |      |

NOTE: Leave blank any M1 Lighting Device locations that do not have a Device ID to be mapped to.

- a. Populate the Device 1(A1) row first. Click on the Name box and enter: Smartbridge Pro.
- b. In this same row click in the Format column/box and set it to: Serial Expander.
- c. In this same row click in the Type column/box and set it to: Dimmer
- d. In this same row leave the Opt column/box and the Show column/box blank (unchecked).
- e. In this same row leave the Voice Description column/box blank.
- 4.11 For each additional Lutron Caséta Wireless device choose and program a name (up to 15 characters) to describe the location or name of the device. Then fill in the column/boxes according to their matching Device IDs. Note: The Format will always be Serial Expander. The Type will generally always be Dimmer. The Opt. should always be left Unchecked (Empty). The Voice Description will generally NOT be used unless the customer intends to use the M1 telephone remote control function with speech feedback, otherwise leave this blank.
- 4.12 Click **Send** to make sure all the above information is stored in the M1 Control. And don't forget to **Save** the file before exiting. We also recommend that you periodically perform a database backup of your ElkRP Account for safekeeping.

CAUTION: We do not recommend mixing other lighting technology products (brands) on the same M1 Control. If it becomes absolutely necessary for you to mix lighting brands then be certain to reserve all lighting device locations from 1 to 50 for Lutron Caséta Wireless. Mixing of lighting brands requires extreme care to make certain that no two brands are attempting to utilize the same Lighting Device number locations.

4.13 **DISCOVERY MODE:** This process is included in the ELK-M1XSLU for support of Lutron RA2. It is not required for Caséta, but it cannot be skipped or suspended. Upon power up or power cycle of the M1XSLU this process will automatically query the network for current devices and status. The Discovery process requires approximately ~2 1/4 minutes to complete, during which the status LED will flash rapidly. <u>Please wait until the M1XSLU Discovery Mode is complete</u>. DO NOT TOUCH OR <u>DISTURB anything until the rapid flashing changes to a slow 1 sec. flash</u>.

. . . . .

#### 5 - Controlling Lutron Caséta Lights or Devices using Rules

- 5.1 Select **ElkRP > Automation > Rules**.
- 5.2 Click New to start a new Rule. Example: Turn ON a Flood Light whenever the System is Armed Away.
- 5.3 Click **WHENEVER > Security/Alarms > Is Armed > Armed Away**. Use the drop down arrow to select an area (partition) or click OK to accept the default "Area 1".
- 5.4 Click THEN > Control Lighting > Individual. Use the drop down arrow to a light. E.G. Flood Lights [6 (A6)].
- 5.5 Click **Turn On** followed by **OK**. The screen should resemble the following:

WHENEVER Smith Household (Area 8) IS ARMED AWAY THEN TURN Flood Lights ([6 (A6)] ON FADE RATE=0

- 5.6 Repeat for any additional lights. Click **DONE** to complete the Rule.
- 5.7 Make sure that ElkRP is connected and on-line with the M1 Control, then click Send to Control.

| older Items X                                                                                                    |           |                                   |                   |           |                            |         |          |          |
|----------------------------------------------------------------------------------------------------|-----------|-----------------------------------|-------------------|-----------|----------------------------|---------|----------|----------|
| Account Details                                                                                                    | Device    | Name                              | Format            |           | Туре                       | Opt     | Show     | ١        |
| I- 🕵 Users                                                                                                    | 1 (A1)    | Smartbridge Pro                   | Serial Expander * | -         | Dimmer 💌                   |         |          |          |
| - Areas                                                                                                    | 2 (A2)    | LR Lamp 1                         | Serial Expander * | -         | Dimmer 👤                   |         | ~        |          |
| Keypads                                                                                                    | 3 (A3)    | LR Lamp 2                         | Serial Expander * | -         | Dimmer 👤                   | Г       | ~        |          |
| Zones (Inputs)                                                                                                    | 4 (A4)    | Ceiling Spots                     | Serial Expander * | -         | Dimmer -                   | Г       | •        | F        |
| Wireless Setup                                                                                                    | 5 (A5)    | Dining Rm                         | Serial Expander * | -         | Dimmer 💌                   | Г       | ~        | F        |
| Cutoff Timers                                                                                                    | 6 (A6)    | Flood Lights                      | Serial Expander * | -         | Dimmer 💌                   | Г       |          | F        |
|                                                                                                    | 7/17      | Manhaniani                        | Codel Emeradore*  | -1        | D:                         |         | 7        | F        |
| In the second second se |           |                                   |                   |           |                            |         | 1        | F        |
| Folder Items × Ne                                                                                                    | w Rule    | 1 /                               |                   |           |                            |         | <b>v</b> | F        |
| Account Details                                                                                                    | 1         |                                   | X R Then Op       | erands    |                            |         | ম        | F        |
| E Salars                                                                                                    | WHENEVER  | AND THEN Edit Copy Paste          | Delete Help       |           | 2                          |         |          | $\vdash$ |
| 🖌 🔁 🔚 Keypads                                                                                                    | Commenter |                                   | Chan              | ge Lign   | ung                        |         | - 23400  | -        |
|                                                                                                    | Comments: |                                   | Sele              | ect light | ing device:                |         |          |          |
| - Wireless Setup                                                                                                    |           |                                   | Floo              | od Light: | s [6 (A6)]                 | -       |          |          |
| 💭 Cutoff Timers                                                                                                    |           |                                   |                   |           |                            |         |          |          |
| Globals                                                                                                    | 1         |                                   | C                 | Furn off  |                            |         |          |          |
| ⊡                                                                                                    | Rule:     |                                   | <u> </u>          | urn on    |                            |         |          |          |
| E-88 Communicator                                                                                                    | WHENEVER  | Smith Household (Area 1) IS ARMED | AWAY              | Foggle    |                            |         |          |          |
|                                                                                                    | THEN      | TUBN Flood Lights [6 (A6)] ON EAD | E BATE = 0        | bet to le | vei:   1 💽 %               |         |          |          |
| I dsks                                                                                                    |           |                                   |                   | Fac       | de Rate 🛛 ÷                |         |          |          |
| Outputs                                                                                                    | 1         |                                   |                   | Per       | tains only to select devia | 285     |          |          |
| Sunrise/Sunset                                                                                                    |           |                                   |                   | Re        | fer to the latest M1XSP M  | lanual. |          |          |
| Toice                                                                                                    | -         |                                   |                   | or —      |                            |         |          |          |
| Custom Settings                                                                                                    |           |                                   |                   | Dura      |                            |         |          |          |
| Counters                                                                                                    |           |                                   | ```               |           |                            |         |          |          |
| Thermostats                                                                                                    |           |                                   |                   |           | Days nrs:mins:se           | ecs     |          |          |
| -Aa Texts                                                                                                    | -         |                                   |                   | Cust      | om-setting time            | - II    |          |          |
| Rules                                                                                                    | -         |                                   |                   | Zone      | e Count (Cust Set 1)       | ~       |          |          |
| 19                                                                                                    |           |                                   |                   |           |                            | -       |          |          |
|                                                                                                    |           |                                   |                   |           | 1                          |         |          |          |
|                                                                                                    | 1         |                                   |                   |           | Cancel                     | OK I    |          |          |

**Then Operands** are Turn Off, Turn On, Toggle (flip/flop), and Set to Level (Dim). Note: Dim levels can be used for virtual button presses on a Pico Remote or Smartbridge Pro (scenes). See Table 4.

<u>Fade Rate</u> - A dimmer device can be set to fade On/Off over time. Settings are: 0=none, 1=2 Secs, 2=4 Secs, 3=n/a, 4=n/a, 5=32 Secs, 6=46 Secs,

<u>For</u> (Duration) - Allows a duration to be set for the light, after which it will revert back to its previous state. Duration can be Days, Hrs, Min, Sec, or a Custom Setting selection.

This rule turns the Flood Lights ON for 30 seconds. They should turn OFF automatically 30 secs. after arming and leaving the building.

Button Presses - M1 has the ability to trigger Lutron virtual buttons (scenes).

To trigger a virtual button (scene), create a M1 rule to send a "Set to Level" command to Device ID #1 (the Lutron Smart Bridge Pro). Set the % (dim) value to a number from 1 to 50 according to the button (scene) to be triggered. The "Fade Rate" must be set to "0".

Example of a completed rule: **THEN SET Smartbridge (A1) to 3% Bright, FADE RATE=0** {This will trigger button 3 (scene 3) in the Smartbridge Pro and control any associated lights.} To trigger a different button (scene) simply change the % (dim) value.

Note: Percent % (dim) values 2 thru 20 @ Fade Rate=0 are reserved. This means it is not possible to directly control a Caséta Dimmer to % (dim) values 2 thru 20 UNLESS the Fade Rate is set to a value of 1, 2, 5, 6, or 7. The drawback is that setting a Caséta Dimmer to dim level 1 thru 20 cannot be immediate. Rather it will be slightly delayed by the value programmed as the Fade Rate.

Fade Rate Values: 0=immediate, 1=2 seconds, 2=4 seconds, 3=n/a, 4=n/a, 5=~32 seconds, 6=~46 seconds, 7=~60 seconds.

### TABLE 4: Dim & Fade Rate options for Caseta Dimmers in ElkRP Lighting Rules

For Caseta Dimmers 2 thru 50 the following Dim Levels and Fade Rate options may be programmed

| Dim   | Result                | Fade      | I | Dim   | Result                 | Fade      |
|-------|-----------------------|-----------|---|-------|------------------------|-----------|
| Level |                       | Rate      |   | Level |                        | Rate      |
| 1     | Sets Dim level to 1%  | 1,2,5,6,7 |   | 51    | Sets Dim level to 51%  | 1,2,5,6,7 |
| 2     | Sets Dim level to 2%  | 1,2,5,6,7 |   | 52    | Sets Dim level to 52%  | 1,2,5,6,7 |
| 3     | Sets Dim level to 3%  | 1,2,5,6,7 |   | 53    | Sets Dim level to 53%  | 1,2,5,6,7 |
| 4     | Sets Dim level to 4%  | 1,2,5,6,7 |   | 54    | Sets Dim level to 54%  | 1,2,5,6,7 |
| 5     | Sets Dim level to 5%  | 1,2,5,6,7 |   | 55    | Sets Dim level to 55%  | 1,2,5,6,7 |
| 6     | Sets Dim level to 6%  | 1,2,5,6,7 |   | 56    | Sets Dim level to 56%  | 1,2,5,6,7 |
| 7     | Sets Dim level to 7%  | 1,2,5,6,7 |   | 57    | Sets Dim level to 57%  | 1,2,5,6,7 |
| 8     | Sets Dim level to 8%  | 1,2,5,6,7 |   | 58    | Sets Dim level to 58%  | 1,2,5,6,7 |
| 9     | Sets Dim level to 9%  | 1,2,5,6,7 |   | 59    | Sets Dim level to 59%  | 1,2,5,6,7 |
| 10    | Sets Dim level to 10% | 1,2,5,6,7 |   | 60    | Sets Dim level to 60%  | 1,2,5,6,7 |
| 11    | Sets Dim level to 11% | 1,2,5,6,7 |   | 61    | Sets Dim level to 61%  | 1,2,5,6,7 |
| 12    | Sets Dim level to 12% | 1,2,5,6,7 |   | 62    | Sets Dim level to 62%  | 1,2,5,6,7 |
| 13    | Sets Dim level to 13% | 1,2,5,6,7 |   | 63    | Sets Dim level to 63%  | 1,2,5,6,7 |
| 14    | Sets Dim level to 14% | 1,2,5,6,7 |   | 64    | Sets Dim level to 64%  | 1,2,5,6,7 |
| 15    | Sets Dim level to 15% | 1,2,5,6,7 |   | 65    | Sets Dim level to 65%  | 1,2,5,6,7 |
| 16    | Sets Dim level to 16% | 1,2,5,6,7 |   | 66    | Sets Dim level to 66%  | 1,2,5,6,7 |
| 17    | Sets Dim level to 17% | 1,2,5,6,7 |   | 67    | Sets Dim level to 67%  | 1,2,5,6,7 |
| 18    | Sets Dim level to 18% | 1,2,5,6,7 |   | 68    | Sets Dim level to 68%  | 1,2,5,6,7 |
| 19    | Sets Dim level to 19% | 1,2,5,6,7 |   | 69    | Sets Dim level to 69%  | 1,2,5,6,7 |
| 20    | Sets Dim level to 20% | 1,2,5,6,7 |   | 70    | Sets Dim level to 70%  | 1,2,5,6,7 |
| 21    | Sets Dim level to 21% | 1,2,5,6,7 |   | 71    | Sets Dim level to 71%  | 1,2,5,6,7 |
| 22    | Sets Dim level to 22% | 1,2,5,6,7 |   | 72    | Sets Dim level to 72%  | 1,2,5,6,7 |
| 23    | Sets Dim level to 23% | 1,2,5,6,7 |   | 73    | Sets Dim level to 73%  | 1,2,5,6,7 |
| 24    | Sets Dim level to 24% | 1,2,5,6,7 |   | 74    | Sets Dim level to 74%  | 1,2,5,6,7 |
| 25    | Sets Dim level to 25% | 1,2,5,6,7 |   | 75    | Sets Dim level to 75%  | 1,2,5,6,7 |
| 26    | Sets Dim level to 26% | 1,2,5,6,7 |   | 76    | Sets Dim level to 76%  | 1,2,5,6,7 |
| 27    | Sets Dim level to 27% | 1,2,5,6,7 |   | 77    | Sets Dim level to 77%  | 1,2,5,6,7 |
| 28    | Sets Dim level to 28% | 1,2,5,6,7 |   | 78    | Sets Dim level to 78%  | 1,2,5,6,7 |
| 29    | Sets Dim level to 29% | 1,2,5,6,7 |   | 79    | Sets Dim level to 79%  | 1,2,5,6,7 |
| 30    | Sets Dim level to 30% | 1,2,5,6,7 |   | 80    | Sets Dim level to 80%  | 1,2,5,6,7 |
| 31    | Sets Dim level to 31% | 1,2,5,6,7 |   | 81    | Sets Dim level to 81%  | 1,2,5,6,7 |
| 32    | Sets Dim level to 32% | 1,2,5,6,7 |   | 82    | Sets Dim level to 82%  | 1,2,5,6,7 |
| 33    | Sets Dim level to 33% | 1,2,5,6,7 |   | 83    | Sets Dim level to 83%  | 1,2,5,6,7 |
| 34    | Sets Dim level to 34% | 1,2,5,6,7 |   | 84    | Sets Dim level to 84%  | 1,2,5,6,7 |
| 35    | Sets Dim level to 35% | 1,2,5,6,7 |   | 85    | Sets Dim level to 85%  | 1,2,5,6,7 |
| 36    | Sets Dim level to 36% | 1,2,5,6,7 |   | 86    | Sets Dim level to 86%  | 1,2,5,6,7 |
| 37    | Sets Dim level to 37% | 1,2,5,6,7 |   | 87    | Sets Dim level to 87%  | 1,2,5,6,7 |
| 38    | Sets Dim level to 38% | 1,2,5,6,7 |   | 88    | Sets Dim level to 88%  | 1,2,5,6,7 |
| 39    | Sets Dim level to 39% | 1,2,5,6,7 |   | 89    | Sets Dim level to 89%  | 1,2,5,6,7 |
| 40    | Sets Dim level to 40% | 1,2,5,6,7 |   | 90    | Sets Dim level to 90%  | 1,2,5,6,7 |
| 41    | Sets Dim level to 41% | 1,2,5,6,7 |   | 91    | Sets Dim level to 91%  | 1,2,5,6,7 |
| 42    | Sets Dim level to 42% | 1,2,5,6,7 |   | 92    | Sets Dim level to 92%  | 1,2,5,6,7 |
| 43    | Sets Dim level to 43% | 1,2,5,6,7 |   | 93    | Sets Dim level to 93%  | 1,2,5,6,7 |
| 44    | Sets Dim level to 44% | 1,2,5,6,7 |   | 94    | Sets Dim level to 94%  | 1,2,5,6,7 |
| 45    | Sets Dim level to 45% | 1,2,5,6,7 |   | 95    | Sets Dim level to 95%  | 1,2,5,6,7 |
| 46    | Sets Dim level to 46% | 1,2,5,6,7 |   | 96    | Sets Dim level to 96%  | 1,2,5,6,7 |
| 47    | Sets Dim level to 47% | 1,2,5,6,7 |   | 97    | Sets Dim level to 97%  | 1,2,5,6,7 |
| 48    | Sets Dim level to 48% | 1,2,5,6,7 |   | 98    | Sets Dim level to 98%  | 1,2,5,6,7 |
| 49    | Sets Dim level to 49% | 1,2,5,6,7 |   | 99    | Sets Dim level to 99%  | 1,2,5,6,7 |
| 50    | Sets Dim level to 50% | 1,2,5,6,7 | 1 | 100   | Sets Dim level to 100% | 1,2,5,6,7 |

Fade Rate Values: 0=immediate, 1=2 seconds, 2=4 seconds, 3=n/a, 4=n/a, 5=~32 seconds, 6=~46 seconds, 7=~60 seconds.

NOTE: Security Flash & Security Solid - Lutron Caséta does not support Security Flash or Security Solid modes.

| TABLE 5: S                                 | martbridge Pro Scene Activations           | Program M1 Lightir<br>following Dim Lev | ng Device #1 to the<br>el and Fade Rate |
|--------------------------------------------|--------------------------------------------|-----------------------------------------|-----------------------------------------|
| M1 Lighting Device<br>#1 (Smartbridge Pro) | Name assigned to the Smartbridge Pro Scene | Set to Level<br>(Dim Level)             | Fade Rate must be set to "0"            |
| Button (Scene) #1                          |                                            | 1                                       | 0                                       |
| Button (Scene) #2                          |                                            | 2                                       | 0                                       |
| Button (Scene) #3                          |                                            | 3                                       | 0                                       |
| Button (Scene) #4                          |                                            | 4                                       | 0                                       |
| Button (Scene) #5                          |                                            | 5                                       | 0                                       |
| Button (Scene) #6                          |                                            | 6                                       | 0                                       |
| Button (Scene) #7                          |                                            | 7                                       | 0                                       |
| Button (Scene) #8                          |                                            | 8                                       | 0                                       |
| Button (Scene) #9                          |                                            | 9                                       | 0                                       |
| Button (Scene) #10                         |                                            | 10                                      | 0                                       |
| Button (Scene) #11                         |                                            | 11                                      | 0                                       |
| Button (Scene) #12                         |                                            | 12                                      | 0                                       |
| Button (Scene) #13                         |                                            | 13                                      | 0                                       |
| Button (Scene) #14                         |                                            | 14                                      | 0                                       |
| Button (Scene) #15                         |                                            | 15                                      | 0                                       |
| Button (Scene) #16                         |                                            | 16                                      | 0                                       |
| Button (Scene) #17                         |                                            | 17                                      | 0                                       |
| Button (Scene) #18                         |                                            | 18                                      | 0                                       |
| Button (Scene) #19                         |                                            | 19                                      | 0                                       |
| Button (Scene) #20                         |                                            | 20                                      | 0                                       |
| Button (Scene) #21                         |                                            | 21                                      | 0                                       |
| Button (Scene) #22                         |                                            | 22                                      | 0                                       |
| Button (Scene) #23                         |                                            | 23                                      | 0                                       |
| Button (Scene) #24                         |                                            | 24                                      | 0                                       |
| Button (Scene) #25                         |                                            | 25                                      | 0                                       |
| Button (Scene) #26                         |                                            | 26                                      | 0                                       |
| Button (Scene) #27                         |                                            | 27                                      | 0                                       |
| Button (Scene) #28                         |                                            | 28                                      | 0                                       |
| Button (Scene) #29                         |                                            | 29                                      | 0                                       |
| Button (Scene) #30                         |                                            | 30                                      | 0                                       |
| Button (Scene) #31                         |                                            | 31                                      | 0                                       |
| Button (Scene) #32                         |                                            | 32                                      | 0                                       |
| Button (Scene) #33                         |                                            | 33                                      | 0                                       |
| Button (Scene) #34                         |                                            | 34                                      | 0                                       |
| Button (Scene) #35                         |                                            | 35                                      | 0                                       |
| Button (Scene) #36                         |                                            | 36                                      | 0                                       |
| Button (Scene) #37                         |                                            | 37                                      | 0                                       |
| Button (Scene) #38                         |                                            | 38                                      | 0                                       |
| Button (Scene) #39                         |                                            | 39                                      | 0                                       |
| Button (Scene) #40                         |                                            | 40                                      | 0                                       |
| Button (Scene) #41                         |                                            | 41                                      | 0                                       |
| Button (Scene) #42                         |                                            | 42                                      | 0                                       |
| Button (Scene) #43                         |                                            | 43                                      | 0                                       |
| Button (Scene) #44                         |                                            | 44                                      | 0                                       |
| Button (Scene) #45                         |                                            | 45                                      | 0                                       |
| Button (Scene) #46                         |                                            | 46                                      | 0                                       |
| Button (Scene) #17                         |                                            | 47                                      | 0                                       |
| Button (Scene) #48                         |                                            | 48                                      | 0                                       |
| Button (Scene) #40                         |                                            | 49                                      | 0                                       |
| Button (Scene) #50                         |                                            | 50                                      | 0                                       |

Example of a rule triggering a programmed Scene that has been stored in the Smartbridge Pro.

 Image: Comments:
 Then Operands

 Rule:
 Select lighting device:

 WHENEVER Smith Household (Area 1) IS ARMED AWAY
 Then SET Smothodge Pro [1 (A1)] TO 3% BRIGHT. FADE RATE = 0

 Pretrains only to select devices.
 Refer to the last of MIXSPM munual.

 Image: Control only to select devices.
 Pertains only to select devices.

 Image: Control only to select devices.
 Pertains only to select devices.

 Image: Control only to select devices.
 Pertains only to select devices.

 Image: Control only to select devices.
 Control only to select devices.

 Image: Control only to select devices.
 Control only to select devices.

 Image: Control only to select devices.
 Control only to select devices.

 Image: Control only to select devices.
 Control only to select devices.

 Image: Control only to select devices.
 Control only to select devices.

 Image: Control only to select devices.
 Control only to select devices.

 Image: Control only to select devices.
 Control only to select devices.

 Image: Control only to select devices.
 Control only to select devices.

 Image: Control only to select devices.
 Control only to select devices.

 Image: Control only to select devices.
 Control only to select devices.

 Image: Control on

WHENEVER Smith Household (Area 8) IS ARMED AWAY

THEN SET Smartbridge Pro [1(A1)] TO 3% BRIGHT, FADE RATE=0